## **HOW TO REGISTER**

1. Go to greaterracineatwork.com

## 2. Click REGISTER

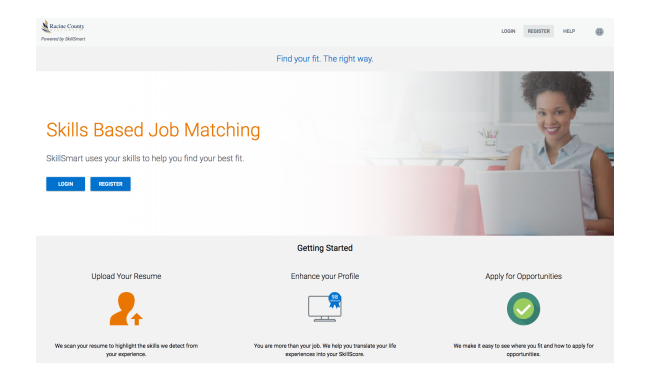

3. Enter an email address, re-type email address, password and confirm password, click NEXT

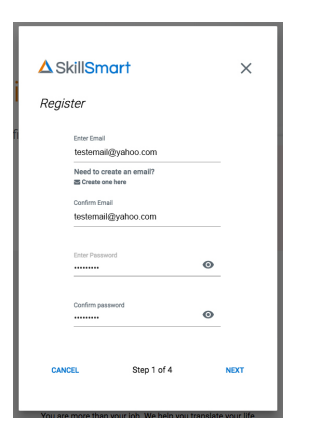

4. Enter your first and last name, zip code and a phone number, click **NEXT** 

| <b>∆</b> Skil | ISmart          | ×    |
|---------------|-----------------|------|
| Register      | r               |      |
| Fin           | it Name<br>Ihn  |      |
| Las           | it Name<br>DØ   |      |
| Zip<br>53     | Code<br>403     |      |
| Phi<br>26     | ana<br>21234567 |      |
|               |                 |      |
| BACK          | Step 2 of 4     | NEXT |

5. Enter your birthday month, day and year, choose your military status, region and referral source. They should only be one, Racine County Human Services, click **NEXT** 

| ∆s    | <b>∆</b> SkillSmart                                        |          |      |      |  |
|-------|------------------------------------------------------------|----------|------|------|--|
| Regis | ster                                                       |          |      |      |  |
|       |                                                            |          |      |      |  |
|       | Birthdey<br>Month                                          | Day      | Year |      |  |
|       | Jun                                                        | 10       | 1986 |      |  |
|       | Military Status<br>I am not a veteran/prefer not to answer |          |      |      |  |
|       | Region                                                     |          |      |      |  |
|       | Racine oc                                                  |          |      |      |  |
|       | Referral Source<br>Racine County Human Services            |          |      |      |  |
|       |                                                            |          |      | -    |  |
| BAC   | к                                                          | Step 3 c | of 4 | NEXT |  |
|       |                                                            |          |      |      |  |

6. Choose your ethnicity and gender. Please check box next to I agree to the site's terms and conditions, click **FINISH** 

| <b>∆</b> Skill                 | Smart                              | ×         |
|--------------------------------|------------------------------------|-----------|
| Register                       |                                    |           |
| Whe                            | is your ethnicity?<br>te           |           |
| What is your gender?<br>Female |                                    |           |
|                                | I agree to the site's terms and oc | inditions |
| BACK                           | Step 4 of 4                        | FINISH    |